# PO Voucher (Invoice) Payment Inquiry

Vouchers (invoices) that post to a purchase order will either match with no issues or match with issues.

- A voucher that posts to PO with no issues = Matched
- A voucher that posts to PO with issues = Matched Exceptions exist

Voucher(s) that are "Matched" will pay once Workflow approvals and/or receiving has been processed Voucher(s) with "Matched Exceptions" need additional review to determine issue. Fiscal may assist with these.

To verify the voucher details applied on a PO, follow this navigation.

#### **FMS Navigation:**

Main Menu > Purchasing > Purchase Orders > Review PO Information > Document Status Enter PO# > Search

# Associated Documents

All documents will be listed in this section - requisitions, receipts (receiving), vouchers (invoices) and some payments will be listed.

### Locate and Verify Voucher (Invoice)

a. Select hyperlink for voucher = DOC ID

#### **Document Status**

| Business Unit | PVC09             | PO ID           | 0 100004967                                                  |
|---------------|-------------------|-----------------|--------------------------------------------------------------|
| Document Date | 08/21/2015        | Status          | s Dispatched                                                 |
| Currency      | USD               | Document Type   | e Purchase Order                                             |
| Buyer         | Anaya,Louis Bryan | Merchandise Amt | t 7,500.00 Merchandise Amt – Vouchers = PO Balance Available |
|               |                   | Budget Status   | s Valid                                                      |

| Associated D                | ocument |                  | Be certain all t | he values | are being | nd   View 4   💷   🔟 🛛 First 🕚 1-7 of 7 🕑 Last |             |          |  |
|-----------------------------|---------|------------------|------------------|-----------|-----------|-----------------------------------------------|-------------|----------|--|
| Documents                   | Related | Info             |                  |           |           |                                               |             |          |  |
| Actions                     | SetID   | Business<br>Unit | Document Type    | DOC ID    | Status    | Document Date                                 | Supplier ID | Location |  |
| <ul> <li>Actions</li> </ul> |         | PVC09            | Requisition      | 100005524 | Approved  | 08/12/2015                                    |             |          |  |
| <ul> <li>Actions</li> </ul> |         | DSTOF            | Voucher          | 00113845  | Posted    | 09/22/2015                                    | 000009034   | MAIN     |  |
| <ul> <li>Actions</li> </ul> |         | DSTOF            | Voucher          | 00133341  | Posted    | 10/20/2015                                    | 000009034   | MAIN     |  |
| <ul> <li>Actions</li> </ul> |         | DSTOF            | Voucher          | 00154738  | Posted    | 11/24/2015                                    | 000009034   | MAIN     |  |
| <ul> <li>Actions</li> </ul> | MCCCD   |                  | Payment          | 02037305  | Posted    | 10/02/2015                                    | 000009034   | MAIN     |  |
| <ul> <li>Actions</li> </ul> | MCCCD   |                  | Payment          | 02039288  | Posted    | 10/28/2015                                    | 000009034   | MAIN     |  |
| <ul> <li>Actions</li> </ul> | MCCCD   |                  | Payment          | 02042519  | Posted    | 12/11/2015                                    | 000009034   | MAIN     |  |

Return to Search

- b. Voucher Inquiry screen will open
- c. Voucher Inquiry Results will display 4 different tabs of information
  - i. Voucher details tab voucher id#, invoice #, status, supplier
  - ii. Amounts tab voucher id#, gross amount, voucher unpaid balance, net amount paid
  - iii. More Details tab voucher id#, supplier location, approval status, approval history, date entered
  - iv. Supplier Details tab voucher id#, supplier id#, supplier name
- d. Select > Actions (drop-down link)
  - i. Each posted voucher will need to be viewed separately
  - ii. Click > Actions
  - iii. Select > Payment Information (will show you the payment details, check or EFT number)
  - iv. \*Optional\* Select > Payment Reference ID link for check# or EFT#
  - v. Payment Inquiry Results shows payment amount, date paid, reconciled date (date cashed/deposited by vendor)

# Voucher Inquiry

| ⊫ s                    | Search Criteria           |                  |                     |                    |                   |             |              |             |                 |                        |                       |  |  |
|------------------------|---------------------------|------------------|---------------------|--------------------|-------------------|-------------|--------------|-------------|-----------------|------------------------|-----------------------|--|--|
| ▶ Sort Criteria        |                           |                  |                     |                    |                   |             |              |             |                 |                        |                       |  |  |
| •                      | Display Currency Criteria |                  |                     |                    |                   |             |              |             |                 |                        |                       |  |  |
| Late Interest Analysis |                           |                  |                     |                    |                   |             |              |             |                 |                        |                       |  |  |
| Vouc                   | her Inqu                  | iry Results      |                     |                    |                   |             |              | Personalize | Find   View     | Ali   🖾   🛄            | First 🕙 1 of 1 🕑 Last |  |  |
| Vou                    | Icher De                  | tails Amou       | ints <u>M</u> ore D | etails Supplier De | tails 📖           |             |              |             |                 |                        |                       |  |  |
| Actio                  | ns                        | Business<br>Unit | Voucher ID          | Invoice Number     | Invoice<br>Date - | Supplier ID | Entry Status | Incomplete  | Match<br>Status | s Short Supplier Name▼ |                       |  |  |
|                        | tions                     | DSTOF            | 00113845            | 15127927P          | 09/22/2015        | 000009034   | Postable     |             | Matched         | SIGNATURE-00           | 03                    |  |  |

|   |     | View Attachments          |                  |                |             |              |                    |                 |                       |
|---|-----|---------------------------|------------------|----------------|-------------|--------------|--------------------|-----------------|-----------------------|
| 1 | Vo  | Review Accounting Entries |                  |                |             |              | Personalize   Find | View All        | First 🕙 1 of 1 🕑 Last |
|   | V   | Match Workbench           | Details Supplier | Details (::::) | )           |              |                    |                 |                       |
|   | Act | Payment Information       | Invoice Number   | Invoice Date-  | Supplier ID | Entry Status | Incomplete         | Match<br>Status | Short Supplier Name   |
|   | •   | Voucher Details           | 100020233        | 07/20/2016     | 0000010627  | Postable     |                    | Matched         | MARICOPA F-002        |

| Back To Voucher Inquin                                        |           |                 |                         |                             |                       |                 |                   |                     |                        |                       |
|---------------------------------------------------------------|-----------|-----------------|-------------------------|-----------------------------|-----------------------|-----------------|-------------------|---------------------|------------------------|-----------------------|
| Business Unit DSTOF Voucher ID 003                            |           |                 |                         | 00337269                    | Invoice Numb          | er 10002        | 20233             |                     |                        |                       |
| Supplier Name MARICOPA FOUNDATION Supplier Location 21ST CENT |           |                 |                         |                             |                       |                 |                   |                     |                        |                       |
| Gross Invoice Amount 3,000.00 Transaction Currency USD        |           |                 |                         |                             |                       |                 |                   |                     |                        |                       |
| Details                                                       |           |                 |                         |                             |                       |                 | Personal          | ize   Find   Vi     | ew All   🖾   🛄         | First 🕙 1 of 1 🕑 Last |
| Bank SetID                                                    | Bank Code | Bank<br>Account | Payment<br>Reference ID | Applied<br>Business<br>Unit | Applied<br>Voucher ID | Payment<br>Date | Payment<br>Amount | Payment<br>Currency | Voucher Paid<br>Amount | Payment Status        |
| MCCCD                                                         | CHASE     | AP              | 40045329                |                             |                       | 07/26/2016      | 3,000.00          | USD                 | 3,000.00               | Paid                  |

| Payment Inquiry Result Personalize   Find   View All   🖾   🖼 |                    |                         |                   |                |                   |               |                   |                   |                          | First 🕙 1 of 1 🕑 Last |
|--------------------------------------------------------------|--------------------|-------------------------|-------------------|----------------|-------------------|---------------|-------------------|-------------------|--------------------------|-----------------------|
| Payment De                                                   | tails <u>A</u> ddi | itional Info Sup        | plier Details     | Einancial Gate | Einancial Gateway |               |                   |                   |                          |                       |
| Actions                                                      | Source             | Payment<br>Reference ID | Payment<br>Method | Amount         | Currency          | Creation Date | Payment<br>Date ▼ | Payment<br>Status | Reconciliation<br>Status | Reconcile Date        |
| - Actions                                                    | VCHR               | 40045329                | System<br>Check   | 3,000.00       | USD               | 07/26/2016    | 07/26/2016        | Paid              | Reconciled               | 08/05/2016            |